## Select account area

You can change the account area by clicking on **Select sales/account range** or by using the key combination CTRL+F2, or by clicking on the yellow button on the PC CADDIE main screen in which an account area is already set.

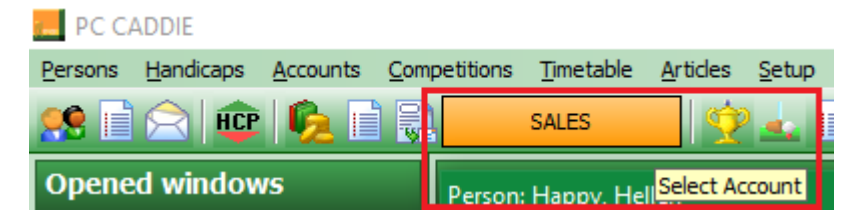

In the example, we are currently in the account area **SALES.** 

| Account areas                                              | ×                        |
|------------------------------------------------------------|--------------------------|
| CLUB<br>DRINKS<br>GASTRO<br>GMBH<br>OP<br>PROSHOP<br>SALES | ✓ <u>D</u> K<br>ズ Cancel |
| ×                                                          |                          |
| Show archived areas (F2)                                   |                          |

You can now select the desired area here. To be able to select the archive areas, tick the box next to **Show archive areas** or click on F2 on your keyboard.

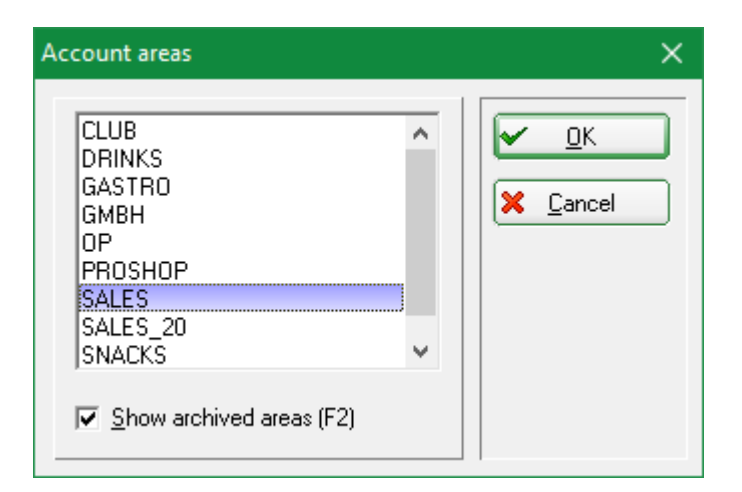

The areas you can see at a station can be set individually: Database paths

Password management can also be used to control who can edit which account areas: Password management